## Comment prendre un rendez-vous dans MonConseiller

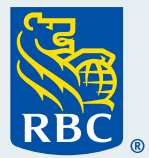

Bienvenue à notre guide détaillé sur la façon de prendre un rendez-vous dans MonConseiller.<sup>™C</sup>

Comment prendre un rendez-vous dans

Pour commencer, **ouvrez une session dans MonConseiller** à partir de RBC<sup>®</sup> Banque en direct. Pour obtenir de l'aide, consultez notre guide intitulé « Comment ouvrir une session dans MonConseiller ».

| Ouvrir une session Banque en d     | irect                       | Nouveau client de Banque en direct ?<br><u>Découvrez</u> tout ce que ce service peut faire pour vous ! | N° de carte-client ou identifiant |
|------------------------------------|-----------------------------|----------------------------------------------------------------------------------------------------|-----------------------------------|
| •                                  | <u>Ajouter</u><br>Supprimer |                                                                                                    |                                   |
| Réinitialiser l'identifiant >      |                             | Autres services en ligne                                                                               |                                   |
| Mot de passe                       |                             | RBC Placements en Direct 🔹                                                                             | Mot de passe                      |
| Réinitialiser votre mot de passe > |                             | Comment pouvons-nous vous aider ?                                                                      |                                   |
| Ouvrir une session                 |                             | FAQ sur l'ouverture de session [2]                                                                     |                                   |
| ☐ Garantie de sécurité RBC ⑦       |                             | Signaler la perte ou le vol<br>d'une carte 🔀                                                           |                                   |

2 Une fois votre session ouverte, sur votre page d'accueil de MonConseiller, cliquez sur **Plus** dans le haut de la page.

| Objectifs | Comptes et valeur nette             | Dépenses et trésorerie Documents                                                                                                    |                                                                                      | - E F |
|-----------|-------------------------------------|----------------------------------------------------------------------------------------------------|--------------------------------------------------------------------------------------|-------|
| New Car   | Retraite                            |                                                                                                    | Ajouter l'objectif 🛞                                                                 |       |
|           |                                     |                                                                                                    | Modifier les détails de l'objectif 🔲 🛛 Supprimer 💼                                   |       |
|           |                                     | Votre Objectif New Ca                                                                                                    | ır                                                                                   |       |
| Vous no   | us avez dit que vous<br>Prudence él | vouliez épargner <b>15 000 \$</b> d'ici <b>2024</b> pour atteindre vo<br>evée <b>Équilibré</b> , vous épargnez <b>3 250 \$</b> par mois en vue | tre objectif <b>new car</b> En tant qu'investisseur<br>e de réaliser votre objectif. |       |

**3** Un menu déroulant s'affichera alors. Cliquez sur **Prendre un rendez-vous**.

|                                       |                                                                 | Mos 🗇 Faire une cotisation                       | 21. D |                       |
|---------------------------------------|-----------------------------------------------------------------|--------------------------------------------------|-------|-----------------------|
|                                       | Votre Objectif New Car                                          | - Prendre rendez-vous                            |       | 🜭 Prendre rendez-vous |
| Vous nous avez dit que vous vouliez é | pargner <b>15 000 \$</b> d'ici <b>2024</b> pour atteindre votre | e obje                                           |       |                       |
| Prudence élevée <b>Équ</b>            | ilibré, vous épargnez 3 250 \$ par mois en vue d                | de réa Aide                                      |       |                       |
|                                       |                                                                 | Foire aux questions                              |       |                       |
| Ce dont vous avez besoin              | $\checkmark$ Votre objectif est en très bonne                   | Principales hypothèses                           |       |                       |
|                                       | posture !                                                       | Protection des renseignements et Sécurité        |       |                       |
| Vous nous avez dit                    |                                                                 | Conditions d'utilisation                         |       |                       |
| que vous vouliez épargner             |                                                                 | CC Conditions régissant le service MonConseiller |       |                       |
| 15 000 \$                             |                                                                 | Accessibilité                                    |       |                       |
| d'ici <b>2024</b>                     | D'après nos estimations,<br>vous devriez atteindre              | Retour à Banque en direct                        |       |                       |

4 Cette page vous permettra de consulter vos prochains rendez-vous et vos rendez-vous passés. Si aucun rendez-vous n'est prévu, on vous demandera d'en planifier un. Cliquez sur Prendre un rendez-vous.

| Rendez-vous à<br>Voici une liste de vos rendez-    | Venir<br>vous prévus. <u>Voir vos rendez-vous a</u> | antérieurs               |                     |
|----------------------------------------------------|-----------------------------------------------------|--------------------------|---------------------|
| Quand                                              | Raison du rendez-vous A                             | vec                      |                     |
| jeudi, février 18, 2021, 12:15<br>Conférence vidéo | C'est mon premier rendez-vous                       | Réserver une autre plage | -                   |
|                                                    | Prendre rendez-vous                                 | F                        | Prendre rendez-vous |
|                                                    |                                                     |                          |                     |

5 On vous demandera alors : De quoi voulez-vous parler ? Chaque choix est unique et est utilisé pour vous servir et répondre à vos besoins le mieux possible.

| Quel sujet désirez-vous aborder ?        |                               |
|------------------------------------------|-------------------------------|
| C'est mon premier rendez-vous            | C'est mon premier rendez-vous |
| Revue financière annuelle                |                               |
| Autres sujets :                          |                               |
| Suivi de rendez-vous                     |                               |
| Faire des opérations ou ouvrir un compte |                               |

**6** On vous demandera ensuite : À qui aimeriez-vous parler ? Vous avez trois possibilités.

 Cliquez sur Premier conseiller disponible si vous souhaitez communiquer avec le premier conseiller disponible de votre région.

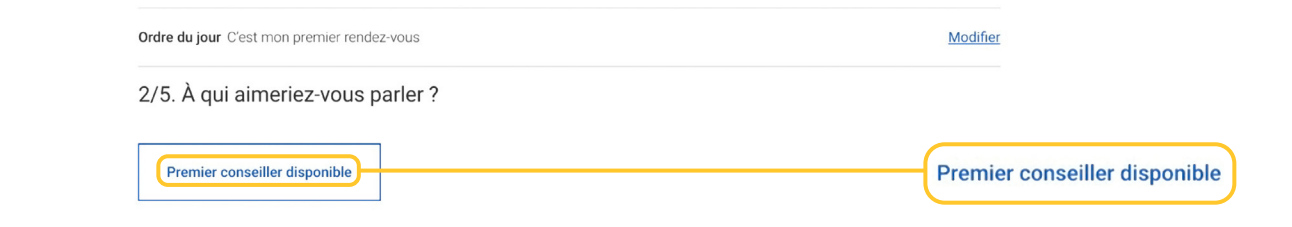

• Cliquez sur le bouton **Conseiller** si vous souhaitez parler à un conseiller en particulier, et entrez son nom.

|              | ou         |  |
|--------------|------------|--|
| Rechercher : | $\frown$   |  |
| Conseiller   | Succursale |  |

Si vous avez déjà d'un planificateur financier RBC, son nom et ses disponibilités s'afficheront automatiquement.

 Ou cliquez sur le bouton Succursale et saisissez votre code postal si vous souhaitez rencontrer un conseiller près de chez vous. Une liste et une carte des succursales de votre région s'afficheront.

7 Lorsque vous aurez répondu à la question À qui aimeriez-vous parler ?, on vous demandera De quelle façon voulez-vous parler avec votre conseiller ? Vous avez trois possibilités : vidéoconférence, appel téléphonique ou rencontre dans une succursale.

| 2/4. De quelle façon aimeriez-vous p | arler avec le conseiller ? |                    |
|--------------------------------------|----------------------------|--------------------|
| Vidéoconférence                      |                            |                    |
| Appel téléphonique                   |                            | Appel téléphonique |
| Rencontre dans une succursale        |                            |                    |

8 Ensuite, sélectionnez **le moment que vous préférez**, matin, après-midi ou soirée, et l'heure qui vous convient le mieux.

| Matin           | Après-midi         | Soir               |      |             |
|-----------------|--------------------|--------------------|------|-------------|
| tre 8 h et midi | entre midi et 16 h | entre 16 h et 23 h |      |             |
| iain 2021-02-17 | 7 08 h 00          | ]                  | <br> | <br>08 h 00 |
|                 |                    | 7                  |      |             |

9 Pour terminer, entrez votre numéro de téléphone. Il s'agit du numéro qui sera utilisé par votre conseiller pour communiquer avec vous avant ou après votre rendez-vous au besoin.

| 4/4. Veuillez entrer voti             | re numéro de téléphone.                                          |                |
|---------------------------------------|------------------------------------------------------------------|----------------|
| Votre conseiller se servira de ce nur | méro pour faire suivi avec vous, au besoin                       |                |
| (XXX) XXX-XXXX                        | Veuillez m'envoyer des messages texte concernant mon rendez-vous | (XXX) XXX-XXXX |
| Confirmer le rendez-vous              |                                                                  |                |
|                                       |                                                                  |                |

10 Cliquez sur **Confirmer le rendez-vous**, et vous serez dirigé vers une page de confirmation où figureront les renseignements sur votre rendez-vous.

Vous êtes prêt pour rencontrer un conseiller et recevoir tous les conseils et toute l'aide dont vous avez besoin !

| 4/4. Veuillez entrer votre numéro de téléphone.                                  |                          |
|----------------------------------------------------------------------------------|--------------------------|
| Votre conseiller se servira de ce numéro pour faire suivi avec vous, au besoin   |                          |
| (XXX) XXX-XXXX Veuillez m'envoyer des messages texte concernant mon rendez-vous. |                          |
| Confirmer le rendez-vous                                                         | Confirmer le rendez-vous |

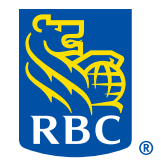